# คู่มือการใช้งาน JTDIC 2.02 เบื้องต้น(อัพเดท 10 เมษายน 2553)

## ເມນູ Setting

| Setting                 | ช่วยเหลือ                                     |   |
|-------------------------|-----------------------------------------------|---|
| ✓ แสถ<br>✓ แสถ<br>✓ แสถ | จงตัวอย่างประโยค<br>จงโรมาจิ<br>จงคำใกล้เคียง | - |

<u>ี **เมนูแสดงตัวอย่างประโยค**</u> เมื่อเลือก โปรแกรมจะแสดงผลรูปแบบประโยคตัวอย่าง ดังเช่น

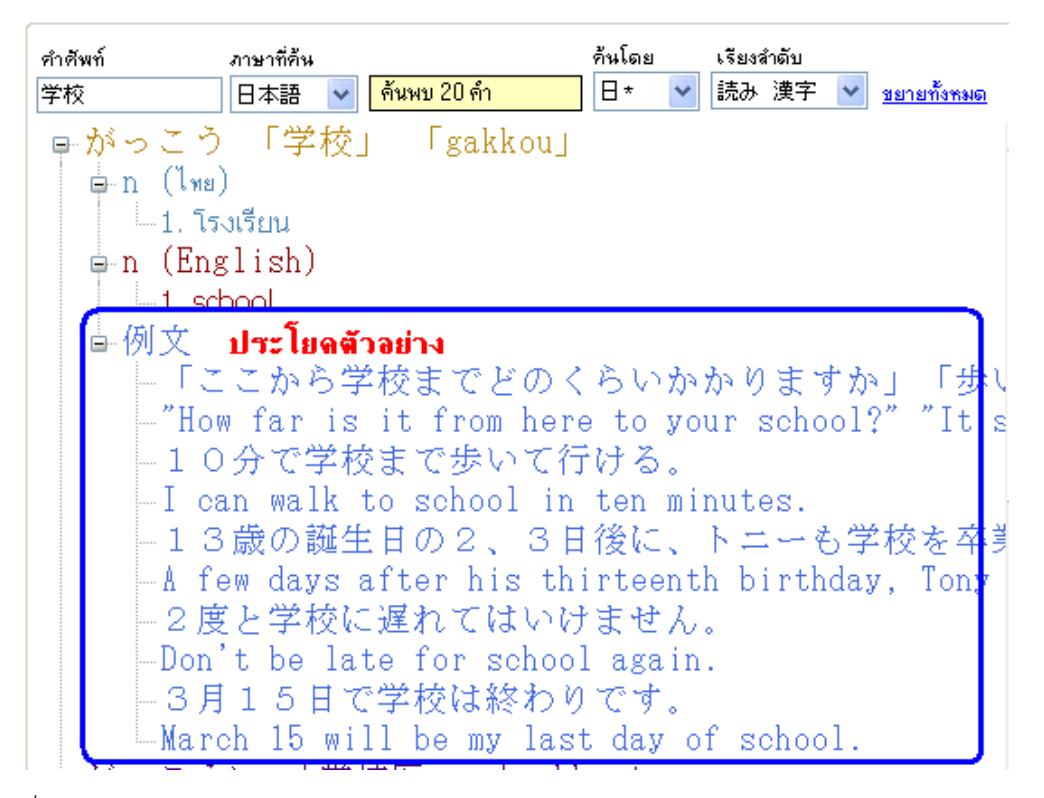

้ในกรณีที่ <u>"เมนูแสดงตัวอย่างประโยค"</u> ไม่ถูกเลือก โปรแกรมจะไม่แสดงผลตัวอย่างประโยคดังรูปด้านล่าง

| ศำศัพท์<br>学校  | ภาษาที่ค้น<br>日本語       | ค้นพบ 20    | ) คำ          | ค้นโดย<br>日 * 🛛 💙 | র্টেগ্রার<br>読み | ก้ดับ<br>漢字 | ชยาย | <u>ทั้งหมด</u> |
|----------------|-------------------------|-------------|---------------|-------------------|-----------------|-------------|------|----------------|
| ● がっこ<br>● n(い | う 「学札<br>๒)<br>โรงเรียน | 交」 Гg       | akkouj        |                   |                 |             |      | ^              |
| ■ n (E         | nglish)<br>school       |             |               |                   |                 |             |      |                |
| ■がっこ<br>■がっこ   | うい 「鳥<br>うがひけ           | 学校医」<br>てから | 「gakk<br>「学校が | ioui」<br>が引けて     | かり              | Lć          | Fgak | koug           |

คู่มือการใช้งาน JTDIC 2.02 เปื้ องดัน(<u>http://www.jtdic.com/jtdic2.html</u>)

<u>เมนูแสดงโรมาจิ</u> เมื่อเลือก โปรแกรมจะแสดงคำอ่านฮิระงานะในรูปของตัวอักษรอังกฤษ

| คำศัพท์ | ภาษาที่อื่น |             | ค้นโดย   | เรียงสำดับ |                    |
|---------|-------------|-------------|----------|------------|--------------------|
| 学生      | 日本語 🔽       | ด้นพบ 18 คำ | 8* 💙     | 読み 漢字 🔽    | <u>ขยายทั้งหมด</u> |
| - ⊯-がく  | 、せい 「学生」    | 「gakusei」   |          |            |                    |
| 歯がく     | (せいうんどう     | 「学生運動」      | 「gal     | kuseiundou |                    |
| 歯がく     | (せいか 「学会    | 主課」 「gaku   | ıseika」  |            |                    |
| 歯がく     | (せいかい 「     | 学生会」 「ga    | ukuseika | aij        |                    |
| 歯がく     | (せいかたぎ)     | 「学生気質」      | Fgakus   | seikatagij |                    |
| 歯がく     | 、せいくずれ      | 「学生崩れ」      | Fgakus   | seikuzurej |                    |
| 歯がく     | (せいじだい)     | 「学生時代」      | Fgakus   | seijidai」  |                    |
| 歯がく     | (せいじちかい     | 「学生自治会      | £{β      | gakuseijic | hikai」             |
| ∲ がく    | 、せいしょう      | 「学生証」       | gakuse   | i shou J   |                    |

ในกรณีที่ไม่ได้เลือกไว้ จะไม่แสดงคำอ่านเป็นโรมาจิ ดังรูปด้านล่าง

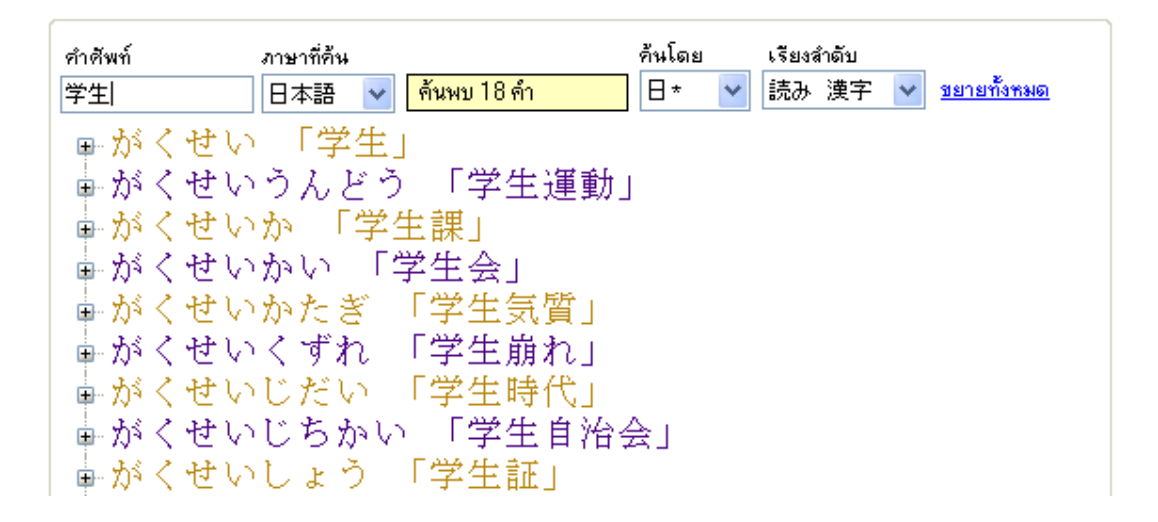

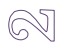

<u>เมนูแสดงคำใกล้เคียง</u> เมื่อเลือก โปรแกรมจะแสดงคำใกล้คำศัพท์ที่ใกล้เคียงที่สุดในกรณีที่หาคำ ๆ นั้ นไม่เจอ

67

เช่น หาคำศัพท์คำว่า たべない ซึ่งหาไม่พบ ก็จะหาคำว่า たべな ต่อไป แต่ถ้าหาไม่พบอีก ก็จะหาคำว่า た

คำศัพท์ ภาษาที่ด้น ค้นโดย เรียงสำดับ 日\* 💌 漢字 読み 💌 ชยายทั้งหมด ค้นพบคำใกล้เคียง 27 คำ たべない 日本語 🔻 ■多弁 「たべん」 「taben」 🖕 adj-na,n (English) 1. talkativeness 2. verbosity 直例文 多弁な人は実行はともわない。 The greatest talkers are the least doers. -多弁の人は多く誤る。 He that talks much, errs much. ▲食べず嫌い 「たべずぎらい」 「tabezugirai」 ▲食べつける 「たべつける」 「tabetsukeru」 ■食べる「たべる」「taberu」 ▲食べ付ける 「たべつける」 「tabetsukeru」 歯食べ切れない 「たべきれない」 「tabekirenai」

🔨 และจะแสดงจำนวนคำศัพท์ว่า **"ค้นพบคำใกล้เคียง 27 คำ"** ดังรูป

ในกรณีที่ไม่ได้เลือกไว้ จะไม่ทำการค้นหาคำใกล้เคียง ดังรูปด้านล่าง

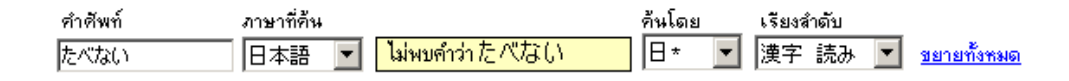

## ส่วนการค้นหา

| คำศัพท์ | ภาษาที่ค้น |             | ค้นโดย |   | เรียงสำดับ |   |                    |
|---------|------------|-------------|--------|---|------------|---|--------------------|
| 学生      | 日本語 🔽      | ด้นพบ 18 คำ | 8*     | * | 読み 漢字      | * | <u>ชยายทั้งหมด</u> |

1. คำศัพท์ สำหรับป้อนคำศัพท์ จะเป็นไทย ญี่ปุ่น หรืออังกฤษ ได้ทั้งหม*ุ*ชวมถึงโรมาจิ)

2. ภาษาที่ค้น มี 3 ภาษาคือ 日本語 (ภาษาญี่ปุ่ นไทย และ English

ในการตัดสินใจว่าผู้ใช้ต้องการค้นหาคำศัพท์ประเภทใด ระบบจะตรวจสอบได้อย่างอัตโนมัติ โดยดูอักษรตัวแรกว่าเป็น

ภาษาไทยหรือญี่ปุ่นเท่านั้น ถ้าต้องการหาวษาอังกฤษ จำเป็นต้องเลือก English เสียก่อน หรือหาโรมาจิ ก็จำเป็นต้อง

เลือก 日本語 เสียก่อน

- 3. ค้นโดย จะแบ่งการค้นหาออกเป็น 4 ประเภทคือ
  - 1. 日\* ค้นหาคำที่ขึ้นต้นด้วยคำค้น เช่น 日、日本、日本語、日経 เป็นต้น
  - 2. \*日 ค้นหาคำที่ลงท้ายด้วยคำค้น เช่น 日、本日、明日、朝日 เป็นต้น
  - 3. \*日\* ค้นหาคำที่มีคำค้นอยู่ตรงส่วนไหนของคำ เช่น 日、今日中、三日間、朝日新聞 เป็นต้น
  - 4. 日 ค้นหาคำที่ตรงกับคำค้นเท่าเน้น เช่น 日 เป็นต้น
- **4. เรียงลำดับ** จะแบ่งการเรียงลำดับเป็น**2** กลุ่ม คือ
  - 1. 読み 漢字 เป็นการเรียงลำดับเสียงอ่าน และตามด้วยคันจิ

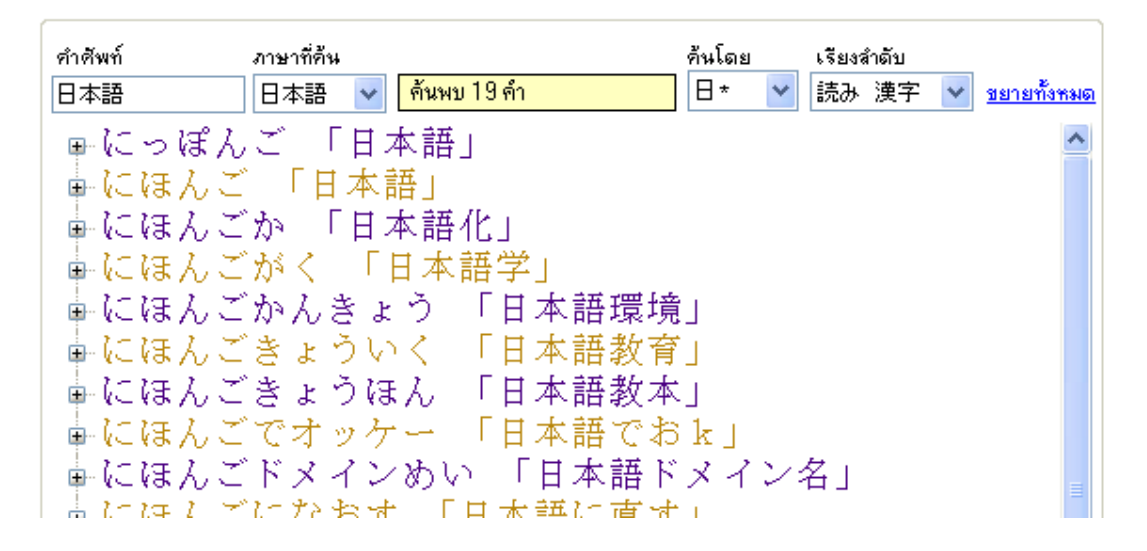

คู่มือการใช้งาน JTDIC 2.02 เบื้ องดัน(<u>http://www.jtdic.com/jtdic2.html</u>)

| คำศัพท์ | ภาษาที่ค้น |             | ค้นโดย | เรียงสำดับ |                    |
|---------|------------|-------------|--------|------------|--------------------|
| 日本語     | 日本語 🖌      | ด้นพบ 19 คำ | 8* 💙   | 漢字読み 🕚     | <u>ขยายทั้งหมด</u> |
| ➡日本語    | 「にっぽ,      | んご」         |        |            | ^                  |
| ■日本語    | 「にほん、      | Ĩ.          |        |            |                    |
| ●日本語で   | ືສk 🕠      | こほんごでオッケ    | •]     |            |                    |
| ■日本語ド   | メイン名       | 「にほんごドメ     | インめ    | い」         |                    |
| 日本語に    | 直す 「、      | にほんごになおす    | •      |            |                    |
| ┣┣本語モ   | K - N      | こほんごモード」    |        |            |                    |
| │┢日本語ワ  | 'ードプロ      | セッサ 「にほん    | ,ごワー   | ドプロセ       | ッサ」                |
| ■日本語ワ   | ープロ        | 「にほんごワープ    | ື່ຟ    |            |                    |
| 📄 日本語化  | : 「にほ,     | んごか」        |        |            |                    |
| 日本語学    | 2 Ficia,   | んごがく」       |        |            |                    |

5. ขยายทั้งหมด เมื่อคลิกที่เมนูนี้ โปรแกรมจะทำการขยายทุกคำศัพท์ออกมาเพื่อแสดงความหมาย

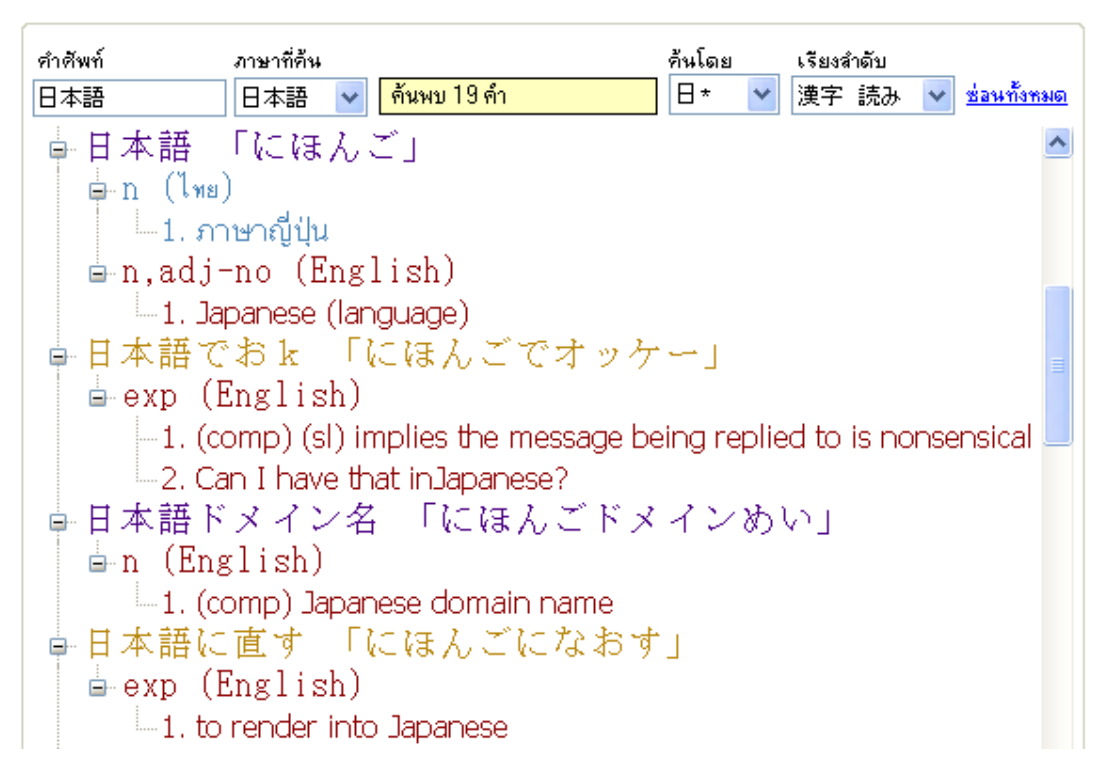

<u>"ช่อนทั้งหมด"</u> จะแสดงผลเมื่อ <u>"ขยายทั้งหมด"</u> ถูกคลิกไปแล้ว เมื่อคลิกจะทำการช่อนคำศัพท์ให้เหลือแต่ส่วนหัว

เท่านั้ น

สำหรับรูปประโยคตัวอย่างนั้น โปรแกรมจะไม่แสดงผลอัตโนมัติ จำเป็นต้องคลิกที่ทำศัพท์เพื่อทำการค้นหารูป ประโยคของคำ ๆ นั้นออกมา ถ้าไม่มีรูปประโยคตัวอย่าง จะแสดงคำว่า 例文なし (ไม่มีรูปตัวอย่างประโยค) 10

# การค้นหาด้วยรูป masu, mashita และ ta

เป็นฟีเจอร์ที่เพิ่มมาในเวอร์ชั่น2.02 จะสามารถหาคำที่ลงท้ายด้วยรูป masu, mashita และ ta ได้

เช่น คำว่า

| いきます  | $\rightarrow$ | いく、 | いきる |
|-------|---------------|-----|-----|
| いきました | $\rightarrow$ | いく、 | いきる |
| いった   | $\rightarrow$ | いく、 | いう  |

| 2.55++1         | ภาษาทคน<br>□_+===                     | ค้นโดย | เรียงสำตับ<br>เส⊕ร เ≢า. 🖃 | z               |
|-----------------|---------------------------------------|--------|---------------------------|-----------------|
| いざます            | 日本語 ุทนพบุริกา                        |        | 漢子 読め 💆                   | <u>ขยายทงหม</u> |
| 中てく             | IIKUJ<br>Z FINSKZI Fikimu             |        |                           |                 |
| 単位さ             | ວ່ານອວງ TKITU<br>ລັບນອລາ Fikimu       |        |                           |                 |
| 単生さ             |                                       |        |                           |                 |
|                 | Flach Fikul                           |        |                           |                 |
| ⊞''î <u>î</u> / | IVI I IKUJ                            |        |                           |                 |
|                 |                                       |        |                           |                 |
|                 |                                       |        |                           |                 |
| Japanese Th     | nai Dictionary - 2.02 (10 April 2010) |        |                           |                 |

| the A i V | INU  |      |         |  |
|-----------|------|------|---------|--|
| ■活きる      | 「いき  | 31   | 「ikiru」 |  |
| 由生きる      | 「いき  | る」   | 「ikiru」 |  |
| ☆行く       | 「いく」 | Γiku | L.      |  |
| 歯逝く       | 「いく」 | Fiku | L.      |  |

| 🧇 Japanese Tha | ai Dictionary - 2. | 02 (10 April 2010) |        |            |                    |
|----------------|--------------------|--------------------|--------|------------|--------------------|
| Setting ช่วยเร | หลือ               |                    |        |            |                    |
|                |                    |                    |        | ear anns a |                    |
| คำศัพท์        | ภาษาที่ค้น         |                    | ค้นโดย | เรียงสำดับ |                    |
| いった            | 日本語                | 🝷 ค้นพบ 6 คำ       | 8 🗾    | 漢字 読み 💌    | <u>ขยายทั้งหมด</u> |
| ⊕ いく           | Fikul              |                    |        |            |                    |
| ☆ 云う           | [W3]               | [iu]               |        |            |                    |
| ●行く            | [WK]               | [iku]              |        |            |                    |
| 画言う            | 「いう」               | Fiul               |        |            |                    |
| 画謂う            | 「いう」               | [iu]               |        |            |                    |
| 歯逝く            | [VV<]              | <b>└iku」</b>       |        |            |                    |

Ø

# ส่วนการก๊อปปี้คำศัพท์

ให้คลิกเมาส์ขวาที่คำศัพท์ที่ต้องการจะก๊อปปี้ จะมีเมนูปรากฏทั้งสิ้ 4 รายการ คือ

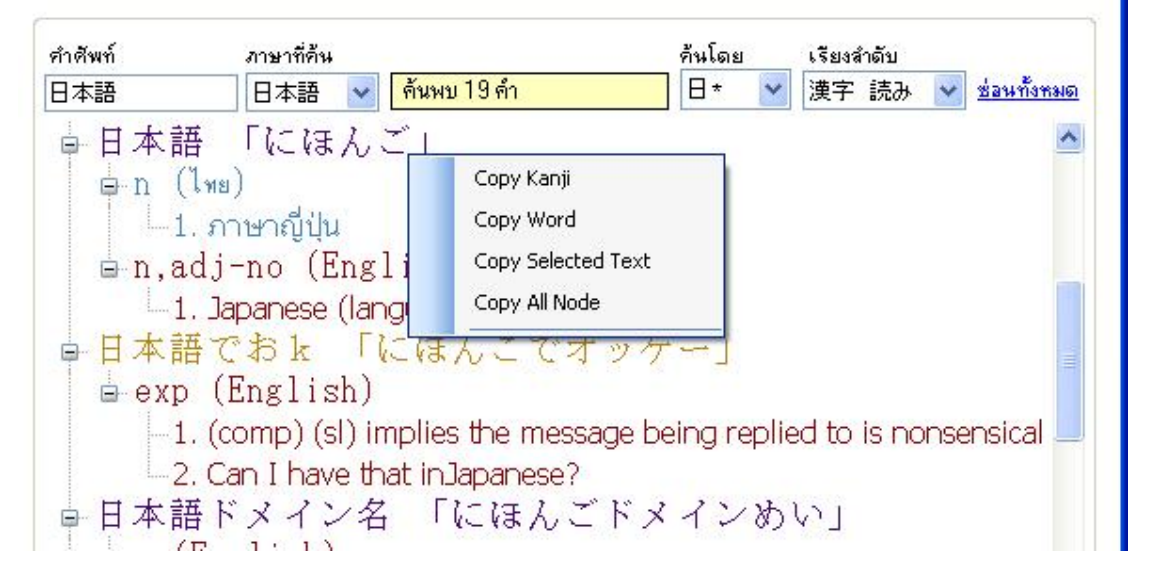

1. Copy Kanji สำหรับก๊อปปี้เฉพาะแถวคำศัพท์ ผลลัพธ์ที่ได้ จะได้เพียง คันจิและคำอ่านของคันจิ(ถ้ามีโรมาจิ ก็จะ

ได้โรมาจิด้วย)

日本語「にほんご」

2. Copy Word สำหรับก๊อปปี้คำศัพท์ คำอ่าน และรูปแบบประโยค ของคำศัพท์ที่เลือกไว้

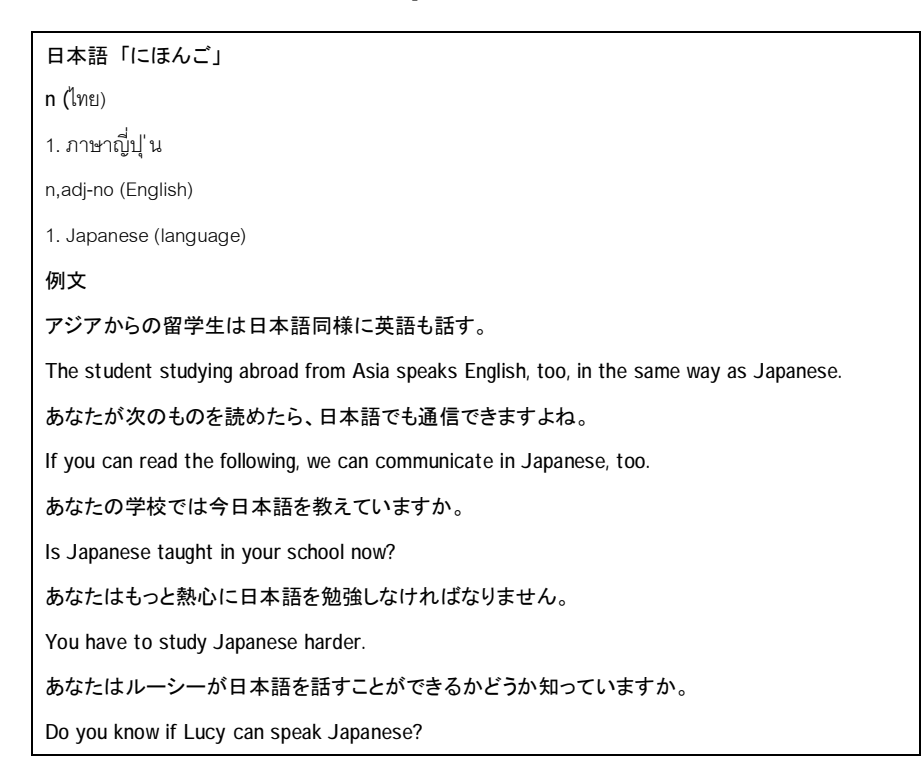

[

3. Copy Selected Text ก๊อปปี้เฉพาะข้อความที่เลือกเท่านั้น เช่น ถ้าเราเลือกที่ความหมายไทย เมื่อเลือกเมนูนี้ จะ ⊘

|                                         |         | Ŷ              |
|-----------------------------------------|---------|----------------|
| И 92                                    | и       | 1 4            |
| 101000000000000000000000000000000000000 | 61 90 6 | 1190 0 9 1 9 1 |
|                                         | דושוד   |                |
|                                         |         |                |

1. ภาษาญี่ปุ่น

4. Copy All Node ก๊อปปี้ข้อความทั้งหมดที่ค้นพบในการค้นหาครั้งนั้น ถ้ามีการค้นพบในจำนวนมาก จะใช้เวลาใน

การก๊อปปี้พอสมควร

| 日本語「にっぽんご」                                                                              |
|-----------------------------------------------------------------------------------------|
| n,adj-no (English)                                                                      |
| 1. Japanese (language)                                                                  |
| 例文                                                                                      |
| アジアからの留学生は日本語同様に英語も話す。                                                                  |
| The student studying abroad from Asia speaks English, too, in the same way as Japanese. |
| あなたが次のものを読めたら、日本語でも通信できますよね。                                                            |
| If you can read the following, we can communicate in Japanese, too.                     |
| あなたの学校では今日本語を教えていますか。                                                                   |
| Is Japanese taught in your school now?                                                  |
| あなたはもっと熱心に日本語を勉強しなければなりません。                                                             |
| You have to study Japanese harder.                                                      |
| あなたはルーシーが日本語を話すことができるかどうか知っていますか。                                                       |
| Do you know if Lucy can speak Japanese?                                                 |
|                                                                                         |
| 日本語「にほんご」                                                                               |
| n (ไทย)                                                                                 |
| 1. ภาษาญี่ปุ'น                                                                          |
| n,adj-no (English)                                                                      |
| 1. Japanese (language)                                                                  |
| 例文                                                                                      |
| アジアからの留学生は日本語同様に英語も話す。                                                                  |
| The student studying abroad from Asia speaks English, too, in the same way as Japanese. |
| あなたが次のものを読めたら、日本語でも通信できますよね。                                                            |
| If you can read the following, we can communicate in Japanese, too.                     |
| あなたの学校では今日本語を教えていますか。                                                                   |
| Is Japanese taught in your school now?                                                  |
| あなたはもっと熱心に日本語を勉強しなければなりません。                                                             |
| You have to study Japanese harder.                                                      |

| あなたはルーシーが日本語を話すことができるかどうか知っていますか。                                  |
|--------------------------------------------------------------------|
| Do you know if Lucy can speak Japanese?                            |
|                                                                    |
| 日本語でおk「にほんごでオッケー」                                                  |
| exp (English)                                                      |
| 1. (comp) (sl) implies the message being replied to is nonsensical |
| 2. Can I have that inJapanese?                                     |
|                                                                    |
| 日本語ドメイン名「にほんごドメインめい」                                               |
| n (English)                                                        |
| 1. (comp) Japanese domain name                                     |
| 日本語に声す「にほんでにたたす」                                                   |
|                                                                    |
| to render into Jananese                                            |
|                                                                    |
| 日本語モード「にほんごモード」                                                    |
| n (English)                                                        |
| 1. (comp) Japanese mode                                            |
|                                                                    |
| 日本語ワードプロセッサ「にほんごワードプロセッサ」                                          |
| n (English)                                                        |
| 1. (comp) Japanese word processor                                  |
| 日本語ワープロ「にほんごワープロ」                                                  |
| n (English)                                                        |
| 1. Japanese word-processing                                        |
|                                                                    |
| 日本語化「にほんごか」                                                        |
| n (English)                                                        |
| 1. (comp) Japanese localization                                    |
|                                                                    |
| 日本語字「にはんこかく」                                                       |
| n (English)                                                        |
| I. Japanese Inguistics                                             |
| 日本語環境「にほんごかんきょう」                                                   |
| n (English)                                                        |
| 1. (comp) Japanese environment                                     |

 $\bigcirc$ 

# 

#### 日本語教育「にほんごきょういく」

n (English)

1. Japanese-language education (for non-native speakers)

日本語教本「にほんごきょうほん」

n (English)

1. Japanese text book(s)

日本語入力FEP「にほんごにゅうりょくエフイーピー」

n (English)

1. (comp) Japanese text entry front-end program

#### 日本語能力試験「にほんごのうりょくしけん」

**n (**ไทย)

1. การทดสอบวัดระดับภาษาญี่ปุ่น

n (English)

1. Japanese Language Proficiency Test

2. JLPT

## 日本語版「にほんごはん」

**n (**ไทย)

1. เวอร์ชั่นภาษาญี่ปุ่น

n (English)

1. (comp) Japanese (language) version, edition

## 日本語文字「にほんごもじ」

**n (**ไทย)

1. ตัวอักษรญี่ปุ่น

n (English)

1. Japanese character

#### 日本語訳「にほんごやく」

n (English)

1. Japanese translation

例文なし